# ターミナルアダプタ INSメイト V30Slim セットアップ手順書

— Windows7 —

株式会社エムアイシー

| B  | 次                     | 1 |
|----|-----------------------|---|
| 1  | ・<br>ターミナルアダプタの接続イメージ | 1 |
| 2  | INS 回線とターミナルアダプタの接続   | 2 |
| -3 | ターミナルアダプタの設定とパソコン接続   |   |
| Ū  | 3-1 ユーティリティのインストールと設定 |   |
|    |                       |   |

- \* 製品仕様等は、弊社の都合により予告なく内容を変更・改訂する場合があります。あらかじめご了承ください。
- \* 文中の画像と実際の表示が異なる場合があります。
- \* 本書の著作権は、株式会社エムアイシーに帰属します。
- \* 当社の承諾を得ることなく本書の内容の全部または一部を複製することはできません。

#### 1 ターミナルアダプタの接続イメージ

下記の図のように、INS ネット 64 用通信機器(交換機、TA等)と INS メイト V30 を接続します。(別売の INS メイト V30S/T ユニットが必要です。S/T 点ユニット装着の際は、DSU、終端抵抗の設定にご注意下 さい。)

次に、INS メイト V30 とサーバ機となるパソコンを接続します。

- ★ INS メイト V30 とサーバ機の接続につきましては、次の項番で説明しております。取扱説明書の 手順に従って接続して下さい。
- \* INS メイト V30 とサーバ機は、必ず USB で接続して下さい。

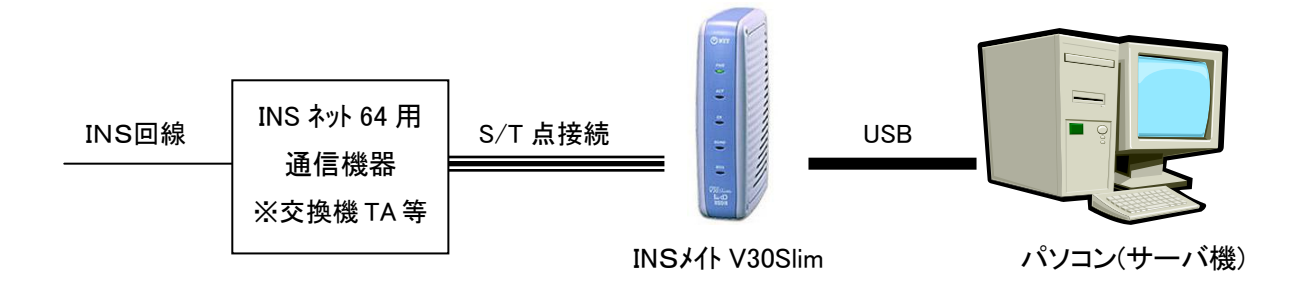

#### 2 INS 回線とターミナルアダプタの接続

「INS メイト V30Slim 取扱説明書」を元に設定を行います。

別売の INS メイト V30 S/T ユニットを装着します。
 付属の取扱説明書(14 ページ)から以下の目次の部分を設定します。

| 目次             |          |
|----------------|----------|
| 3)ご参考に         |          |
| :              |          |
| オプションをご利用になるには | •••••182 |
| S/Tユニットを準備する   |          |
| :              |          |

※P182~P184参照

2. INS ネット64用通信機器(交換機、TA等)とINS メイト V30の S/T 端子を接続します。

### 3 ターミナルアダプタの設定とパソコン接続

3-1 ユーティリティのインストールと設定

サーバ機にユーティリティをインストールし、設定を行います。

- ◆ INS メイト V30Slim とパソコンが接続されていないことを確認し、本手順書で説明があるまで接続しないで下さい。
- ◆ 手順の中でパソコンを再起動しますので、起動中のアプリケーション等はすべて終了してください。
- 1. CD-ROM を CD ドライブにセットすると、自動的に画面が起動します。
- 2. インストール確認画面が表示されます。次へ>ボタンをクリックします。

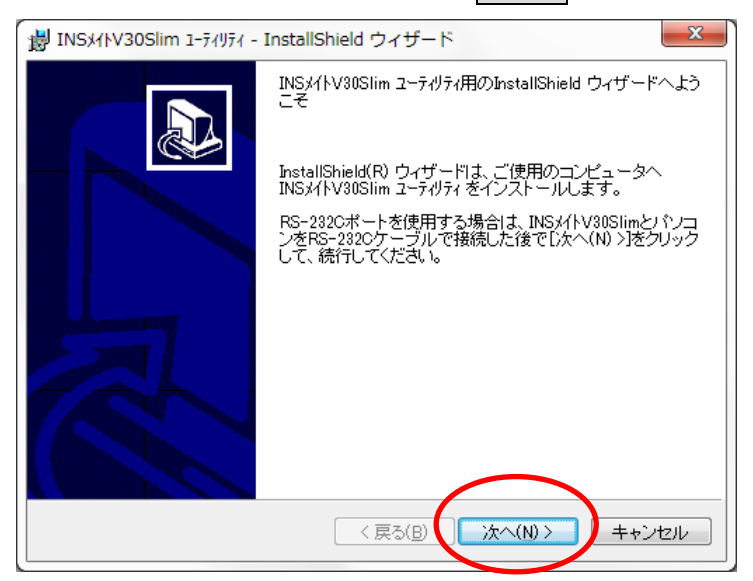

3. インストール先を確認し、次ヘンボタンをクリックします。

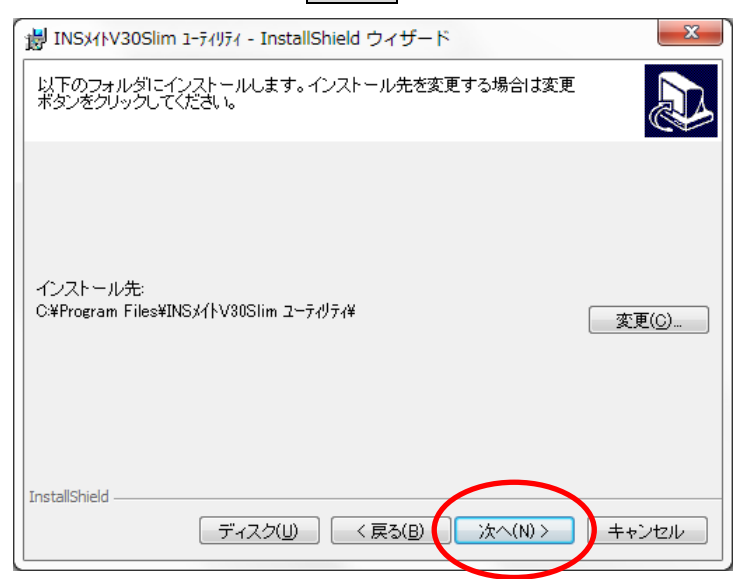

4. インストールボタンをクリックします。

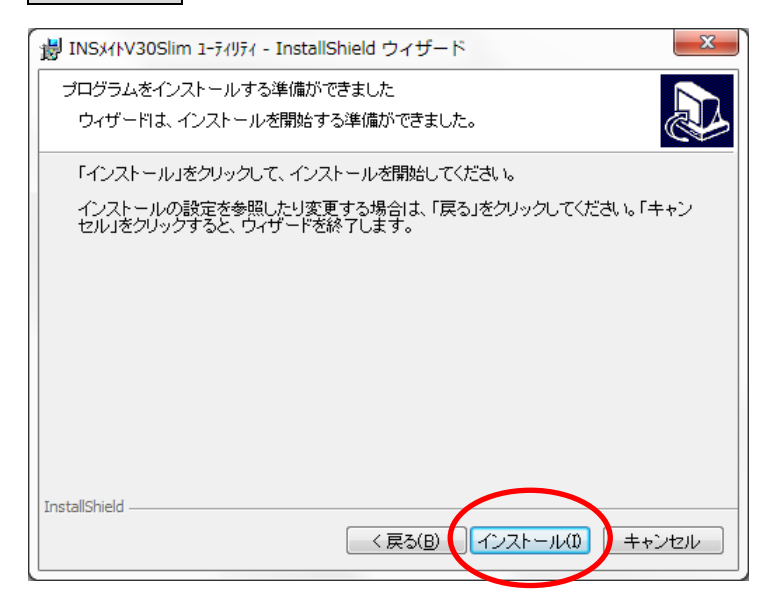

5. インストールが始まりますので、しばらく待ちます。

| N41KSNI 🙀        | 30Slim 1-ティリティ - InstallShield ウィザード 🛛 💷 🔀                               |  |
|------------------|--------------------------------------------------------------------------|--|
| INSメイトV3<br>選択した | DSIim ユーテがティをインストールしています<br>ニプログラム機能をインストールしています。                        |  |
| 12               | InstallShield ウィザードは、INSメイトV80Slim ユーティリティ をインストールして<br>います。しばらくお待ちください。 |  |
|                  | ステータス:                                                                   |  |
|                  |                                                                          |  |
|                  |                                                                          |  |
|                  |                                                                          |  |
|                  |                                                                          |  |
|                  |                                                                          |  |
| InstallShield –  |                                                                          |  |
|                  | < 戻る( <u>B</u> ) 次へ( <u>N</u> ) > ++ンセル                                  |  |

6. 下の画面が表示されたら[このドライバーソフトウェアをインストールします]をクリックします。

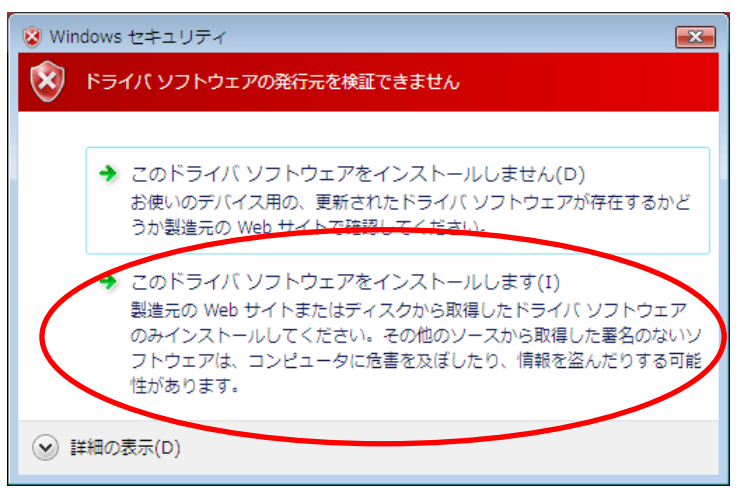

7. インストールが完了したら再起動ボタンをクリックして、サーバ機を再起動します。

| 谢 INS차사V30Slim 1-ティリティ - | InstallShield ウィザード                                                                                                    |
|--------------------------|----------------------------------------------------------------------------------------------------|
|                          | InstallShield ウィザードを完了しました                                                                                                    |
|                          | InstallShield ウィザードは、INSメイトV30Slim ユーテለティ を正常<br>Iこインストールしました。                                                                                                    |
|                          | INSメイトV90Slim ユーテゼティ を使用するにコよ、システムの再起<br>動が必要です。再起動せずに INSメイトV90Slim ユーテゼティを<br>起動した場合、正常に動作しない可能性があります。他のア<br>ブリケーションプログラムが動作中の場合は、必ず終了させ<br>た後「再起動」をクリックして、システムを再起動してください。 |
|                          | ☑ INSメイトV30Slim イージーウィサニート を起動する                                                                                                    |
|                          | < 戻る(B) <b>再起動</b> キャンセル                                                                                                    |

8. パソコンが再起動したら、イージーウィザード画面が表示されます。次へ>をクリックします。

| Sector E                              | INSメイトV30Slim イージーウィザードにようこそ!                                                                                                    |  |
|---------------------------------------|----------------------------------------------------------------------------------------------------|--|
|                                       | INSメイトV30Slim イージーウィザードを使えば、画面の質問に答えていくだけで、INS<br>メイトV30Slim 設定ユーティリティの起動と、インターネット接続のための設定が簡単に<br>行えます。                                                                                                    |  |
| ·                                     | INSメイトV30Slim イージーウィザードでは、次のことができます。                                                                                                    |  |
| · · · · · · · · · · · · · · · · · · · | <ul> <li>INSメイトV30Slim でインターネットへ接続するための設定<br/>(モデム定義ファイルのインストール、プロバイダ情報の設定)</li> <li>INSメイトV30Slim とパンコンをUSBで接続するための設定<br/>(USBドライバのインストール)</li> <li>INSメイトV30Slim 設定コーティリティの起動</li> <li>アナロラボートの優い方、ドナンバー/ダイヤルインサービス利用の設定)</li> <li>INSメイトV30Slim のブログラムをバージョンアップ</li> <li>(オフラインで実行)</li> </ul> |  |
|                                       | RS-232Cボートを使用する場合は、INSメイトV30SlimとパンコンをRS-232C<br>ケーブルで接続して、イージーロッサードを起動してください。<br>RS-232Cケーブルで接続していない状態でイージーウィザードを起動した場合は、<br>一度キャンセルボタンから終了してください。                                                                                                    |  |
|                                       | Version 121<br>「次へ(N)>」 キャンセル<br>ドンを見たし場所にマウスカー・ソルを重ねると、シュニアントが表示されます。                                                                                                    |  |
|                                       |                                                                                                    |  |

9. 次へ>をクリックします。

| 設定を始める前に |                                                                                                    |  |
|----------|----------------------------------------------------------------------------------------------------|--|
|          | 設定を始める前に - 実行に際しての注意事項                                                                                           |  |
|          | 設定を始める前に、他のアプリケーションをすべて終了させてください。<br>マウスカーンルを自動的に移動させるソフトなど、システムに常駐しているもの([スタートア<br>ップ]グループに登録してあるもの)も終了させてください。 |  |
|          | 他のアプリケーションを起動したまま INSメイトV30Slim イージーウィザードを実行する<br>と、システムが応答しなくなる可能性があります。                                        |  |
|          |                                                                                                    |  |
|          |                                                                                                    |  |
|          |                                                                                                    |  |
|          |                                                                                                    |  |
|          | 〈戻る(P) (次へ(N)) キャンセル<br>キャンセル                                                                                    |  |
|          | このボダンをクリックすると、次の画面に進みます。                                                                                         |  |

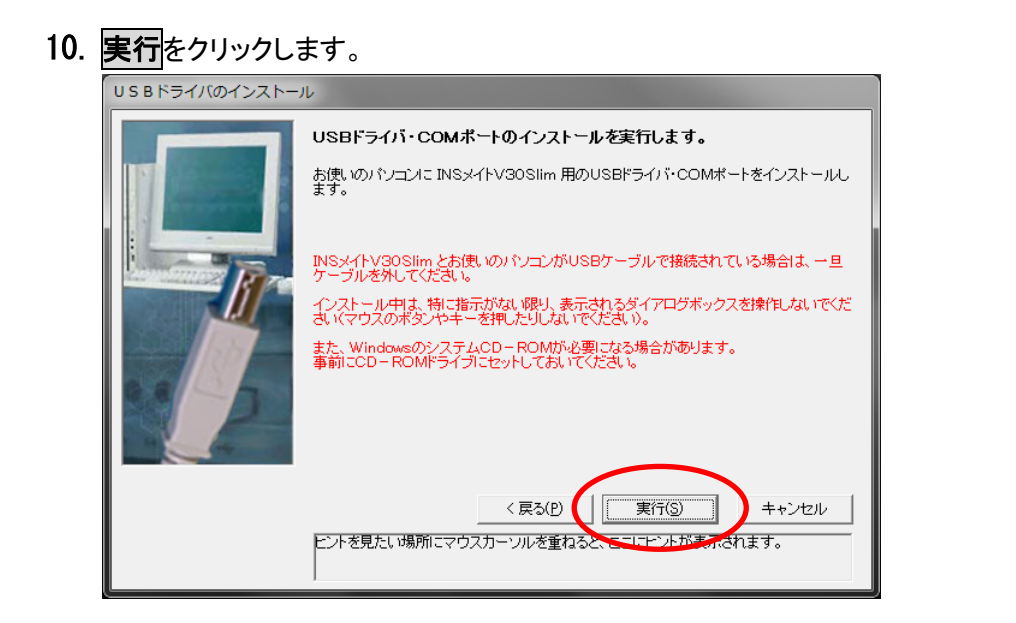

11. INS メイト V30Slim とパソコンを USB ケーブルで接続します。

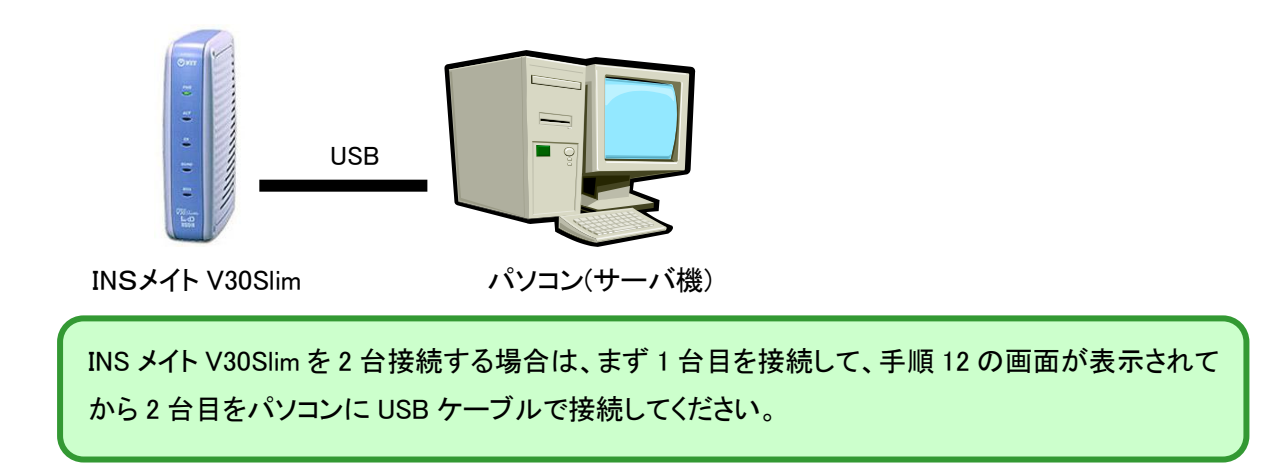

12. ドライバがインストールされます。

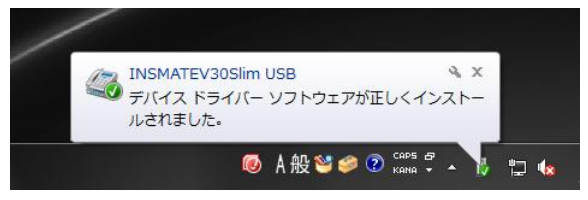

13. ドライバがインストールされたら確認をクリックします。

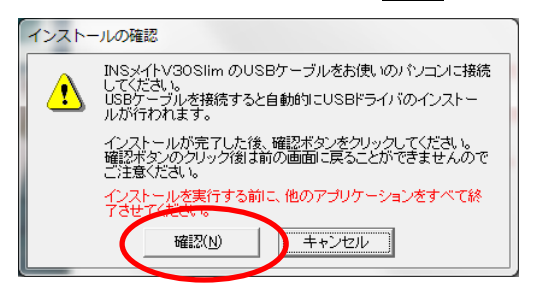

14. 設定終了をクリックします。

| USBドライバ・COMボートのインストール終了<br>USBドライバ・COMボートのインストールが終了しました。 |
|----------------------------------------------------------|
|                                                          |

15. イージーウィザードが起動し、[アナログポートの簡単設定]に移ります。 次ヘンをクリックします。

16.「ナンバー・ディスプレイを使用する」にチェックをつけ、次ヘンをクリックします。

| アナログポートの簡単設定(2/5 |                                                                                                    |
|------------------|----------------------------------------------------------------------------------------------------|
|                  | アナログボートの使い方を設定します。<br>接続機器に合わせて設定し、ナンバー・ディスブレイを使用するかどうかを設定<br>してください(対応機器が必要です。非対応機器を接続する場合はチェックしな<br>いでください)。<br>機器を接続しない場合は「何も接続しない(使用しない)」を選択してください。                                                                                                    |
|                  | TEL1ボート<br>接続機器       ファクス付き電話機・モデム・Lモード対応電話将▼         キャッチホン       使用しない         ア・ンパー・ディスブレイを使用する         TEL2ボート<br>接続機器       ファクス付き電話機・モデム・Lモード対応電話将▼         キャッチホン       使用しない         マ・ンパー・ディスブレイを使用する         (マ・ンパー・ディスブレイを使用する         (マ・ンパー・ディスブレイを使用する         (マ・ンパー・ディスブレイを使用する         (マ・ンパー・ディスブレイを使用する |

17. 設定を変更せずに、そのまま次へ>をクリックします。

| アナログボートの簡単設定(3/5) |                                                                                                    |
|-------------------|----------------------------------------------------------------------------------------------------|
|                   | <ul> <li>・ナンバー/ダイヤルインを利用しているかどうかを選択します。</li> <li>・ナンバー/ダイヤルインサービスを利用しているかどうかを、INSネット64<br/>お申し込み票に従って選択してください。</li> <li>選択に際しては、お間違えのないようご注意ください。</li> </ul> |
|                   | <ul> <li>トナンバーを利用している</li> <li>ダイヤルインサービスを利用している</li> <li>どちらも利用していない</li> </ul>                                                                             |
|                   | < 戻る(P)<br>( 戻る(P)<br>( 次へ(U))<br>キャンセル                                                                                                    |

18. 契約回線番号を入力せずに、そのまま次へ>をクリックします。

| アナロクボートの簡単設定(4/6) |                                                                                                    |
|-------------------|----------------------------------------------------------------------------------------------------|
|                   | <ul> <li>契約者回線番号(自宅電話番号)を設定します。</li> <li>契約者回線番号(自宅電話番号)を、INSネット64お申し込み票に従って設定してください。</li> <li>入力はすべて「半角数字」で行ってください。</li> <li>ここで入力した番号は、電話機やFAXを接続するアナログボートの「着信番号」として登録されます。</li> </ul> |
|                   | 契約者回線番号                                                                                                    |
| 1                 | < 戻る(例) (法へ(例)) キャンセル                                                                                                    |

19. 実行をクリックします。

| アナログポートの簡単設定(5/5) |                                                                                                    |
|-------------------|----------------------------------------------------------------------------------------------------|
|                   | 設定内容をINSメイトV30Slimに登録します。<br>設定内容をINSメイトV30Slimに登録します。<br>内容をご確認の上、実行ポタンをクリックしてください。                                                                                                    |
|                   | 登録終了後は前の画面に戻って内容を修正することはできません。<br>内容を修正する場合は、メニュー画面から「アナログボートの簡単設定」を再度<br>やり直してください。                                                                                                    |
|                   | <ul> <li>●ブローバリオ・ドルイン [2000円のしているい]</li> <li>●ブローバリオージャー</li> <li>● TEL1ポート</li> <li>TEL1ポート</li> <li>ボートの接続機器/使い方</li> <li>[ファクス付き電話機・モデム・Lモード対,<br/>キャッチホン設定</li> <li>[使用しない]</li> <li>ナンバー・ディスプレイ</li> <li>[使用する]</li> </ul> |
| • •<br>• •        | */-トの接続機器/使い方 [ファクス付き電話機・モデム・Lモード対.<br>キャッチホン設定 [使用しない]<br>ナンバー・ディスブレイ [使用する]<br>(i・ナンパー、ダイヤルインともに利用しない場合、グローバル着信を使用 ▼                                                                                                    |
|                   | < 戻る(P)<br>(戻る(P)<br>集行(S)<br>キャンセル                                                                                                    |

20. [ユーザーアカウント制御]画面が表示されたらはいをクリックします。

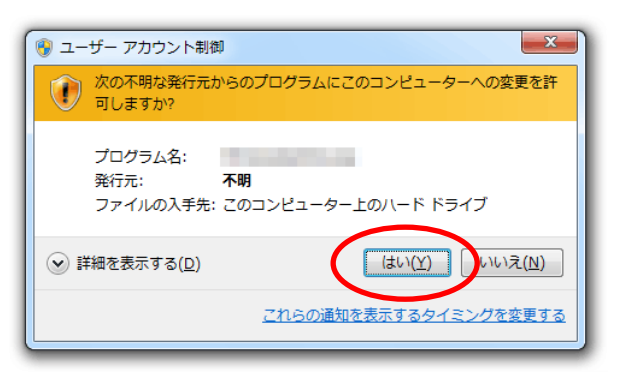

21. 続いて[インターネット接続の設定]に移ります。 キャンセルをクリックします。

22. キャンセルの確認メッセージが表示されます。OKをクリックします。

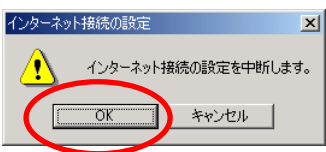

23. [設定項目の選択と実行]画面が表示されます。設定ユーティリティをクリックします。

| 設定項目の選択と実行 |                          |                                                                             |
|------------|--------------------------|-----------------------------------------------------------------------------|
|            |                          | (設定対象COMボート:COM6 )                                                          |
|            | 🕨 まず、電話とインターネットを使        | えるようにしよう ――――                                                               |
|            | アナログポートの簡単設定( <u>A</u> ) | アナログボートの基本的な設定が行えます。                                                        |
|            | インターネット接続の設定(B)          | プロバイダ情報の設定が行えます。                                                            |
|            | クニナルアダブタの設定さい            | tð                                                                          |
|            | 設定ユーティリティ(2)             | NSメイトV30Slimの豊富な機能が簡単に設<br>できる、設定ユーティリティを起動します。                             |
|            | ターニナルアダナクセパージョン          | パアップしよう ――――                                                                |
|            | バージョンアップ( <u>D</u> )     | INSメイトV30Slim のブログラムをバージョン<br>アップします。                                       |
| Contractor | USBドライバのアップデート(E)        | INSメイトV30Slim 用USBドライバのアップデ<br>  ートが行えます。設定ユーティリティが動作して<br>しる場合は、終了させてください。 |
|            |                          |                                                                             |
|            |                          | 「ウィザード終了◎                                                                   |
|            | ヒントを見たい場所にマウスカーソル<br>    | /を重ねると、ここにヒントが表示されます。                                                       |

| 24. | <b>データポート設定</b> をクリ           | ックします。                                                                                                    |   |
|-----|-------------------------------|----------------------------------------------------------------------------------------------------|---|
|     | 〕 INSメイトV30Slim 設定ユーティリティ     |                                                                                                    | × |
|     |                               | メイトV30Slim<br><sup>直前の料金情報</sup>                                                                               | 1 |
|     | 90006<br>通信速度<br>230400 bit/s | TEL1ポート     ロ     円       TEL2ポート     円     TEL1ポート設定       データポート     0     m                                 |   |
|     | データ通信最新履歴<br>通信開始日時           | 円         TEL2ボート設定           累積料金情報         TEL1*ート設定           TEL1ボート         円           TEL2ボート         円 |   |
|     | 通信終了日時<br>相手先番号               | データボート<br>データボート<br>合計 0 四                                                                                     | ע |
|     |                               |                                                                                                    |   |
|     | 初期化 カレンダ設定 バーシ                | ジョン情報 終了 <b>キャンセル</b> ヘルプ                                                                                      |   |

25. CTI機能ページをクリックします。

| 🐌 データボート設定                                        | ×                                                                                                 |
|---------------------------------------------------|---------------------------------------------------------------------------------------------------|
| データポート(RS-232Cポート・USBポート)に接続したパソ                  | コンでの通信をより便利にするための設定です。                                                                            |
| 発信・著信 BOD機能 CT機能 Eの他<br>発信者番号<br>着信する番号<br>サブアドレス | <ul> <li>発信者番号通知</li> <li>INSネット64甲込内容に従う ▼</li> <li>サブアドレスなし著信する</li> <li>ブ グローバル者信する</li> </ul> |
|                                                   | 2録 「キャンセル」 ヘルプ                                                                                    |

26. 設定を変更します。

[CTI情報出力]を[TEL1またはTEL2への着信を出力する]、[CTI情報出力フォーマット]を[表示フォ ーマット1]に変更し、 登録 ボタンをクリックします。

| 🚺 データポート設定                                                     | <u>×</u>                                                       |
|----------------------------------------------------------------|----------------------------------------------------------------|
| データボート(RS-232Cボート・USBボート)に接続し<br>発信・著信 BOD機能 CT機能 その他          | たパソコンでの通信をより便利にするための設定です。                                      |
| CTI情報出力<br>TEL1またはTEL2への著信を出力する。<br>CTI情報出力フォーマット<br>表示フォーマット1 | CTI発信<br>CTIF出種別設定<br>「呼出信号1<br>CTIFF出時間設定<br>180 ▼ 秒 (15~180) |
|                                                                | 登録 キャンセル ヘルプ                                                   |

| 27. | 設定ユーティリティ画面                                      | 面に戻りますので、 <mark>終</mark> う    | <b>了</b> をクリックします。 |
|-----|--------------------------------------------------|-------------------------------|--------------------|
|     | 🐌 INSメイトV30Slim 設定ユーティリティ                        |                               | ×                  |
|     | IN.                                              | SメイトV30Slim                   |                    |
|     | · 通信ポート<br>· · · · · · · · · · · · · · · · · · · | 直前の料金情報       TEL1ボート       0 | ドナンバー設定            |
|     | 通信速度<br>230400 bit/s                             |                               | TEL1ポート設定          |
|     | - データ通信最新履歴                                      |                               | TEL2ポート設定          |
|     | 通信開始日時                                           |                               | TEL1・2ポート<br>共通設定  |
|     | 通信終了日時                                           | データポート 円 円                    | データポート設定           |
|     | 相手先番号                                            |                               |                    |
|     |                                                  | 707                           |                    |
|     | 初期化 カレンダ設定 バ                                     |                               |                    |

28. 確認メッセージのOKをクリックします。

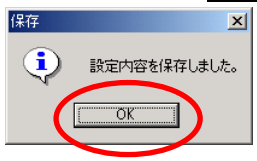

29. [設定項目の選択と実行]画面が表示されます。 以上で1台目の設定が完了しました。

パソコンに接続している INS メイト V30Slim が1台の場合は、ウィーザード終了をクリックします。

パソコンに接続している INS メイト V30Slim が 2 台の場合は、終了せずに手順 30 へ進んでください。

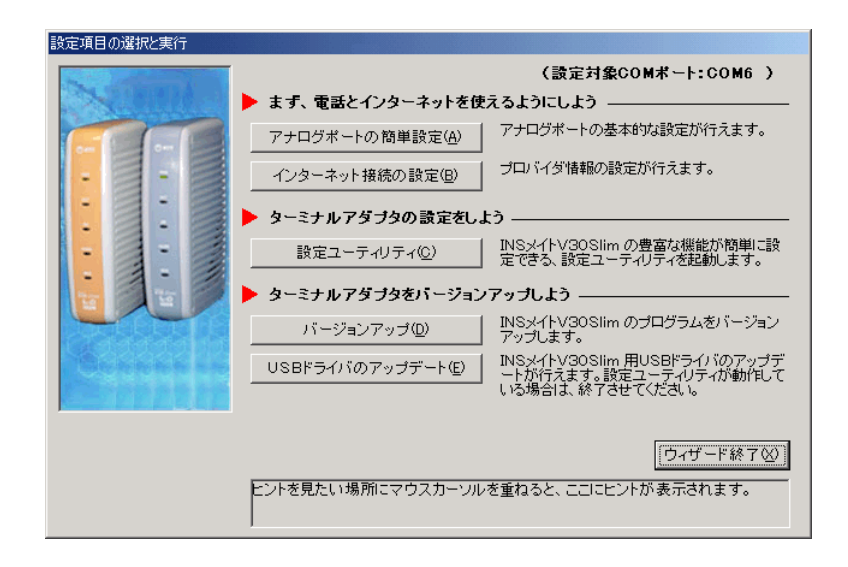

以下は、INS メイト V30Slim を2 台接続している場合の、2 台目の設定手順です。

30. 設定が完了した1台目の INS メイト V30Slimの COM ポートを控えておきます。

## 控えたら、**ウィーザード終了**をクリックします。

| 設定項目の選択と実行      |                                                                                                |                   |
|-----------------|------------------------------------------------------------------------------------------------|-------------------|
| 502             | (設定対象COMポート:COM6 )                                                                             | │ 1 台目の COM ポート │ |
|                 | ▶ まず、電話とインターネットを使えるようにしょう                                                                      |                   |
|                 | アナログボートの簡単設定(A) アナログボートの基本的な設定が行えます。                                                           | 0014              |
|                 | インターネット接続の設定(B) プロバイダ情報の設定が行えます。                                                               |                   |
|                 | ▶ ターミナルアダブタの設定をしよう                                                                             |                   |
|                 | 設定ユーティリティ(C) INSメイトV30Slimの豊富な機能が簡単に設<br>定できる、設定ユーティリティを起動します。                                 |                   |
|                 | ▶ ターミナルアダブタをパージョンアップしよう ―――                                                                    |                   |
|                 | バージョンアップ(D) INSメイトV30Slim のブログラムをバージョン<br>アップします。                                              |                   |
| Christian and a | USBドライバのアップデート(E)<br>INSメイトV30Slim 用USBドライバのアップデ<br>ートが行えます。設定ユーティリティが動作して<br>いる場合は、終了させてください。 |                   |
|                 | [ウィザード終了公]<br>ヒントを見たい場所にマウスカーソルを重ねると、ここにヒントがまたされます。                                            |                   |

**31.** 1 台目の INS メイト V30Slim の電源を OFF にします。

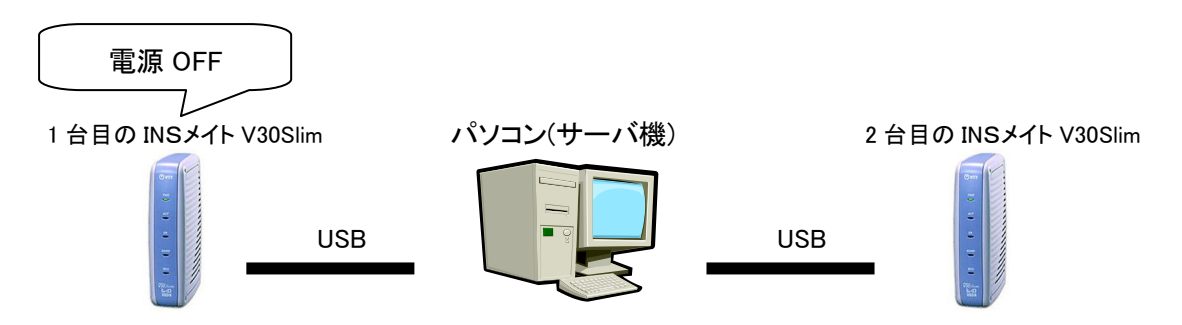

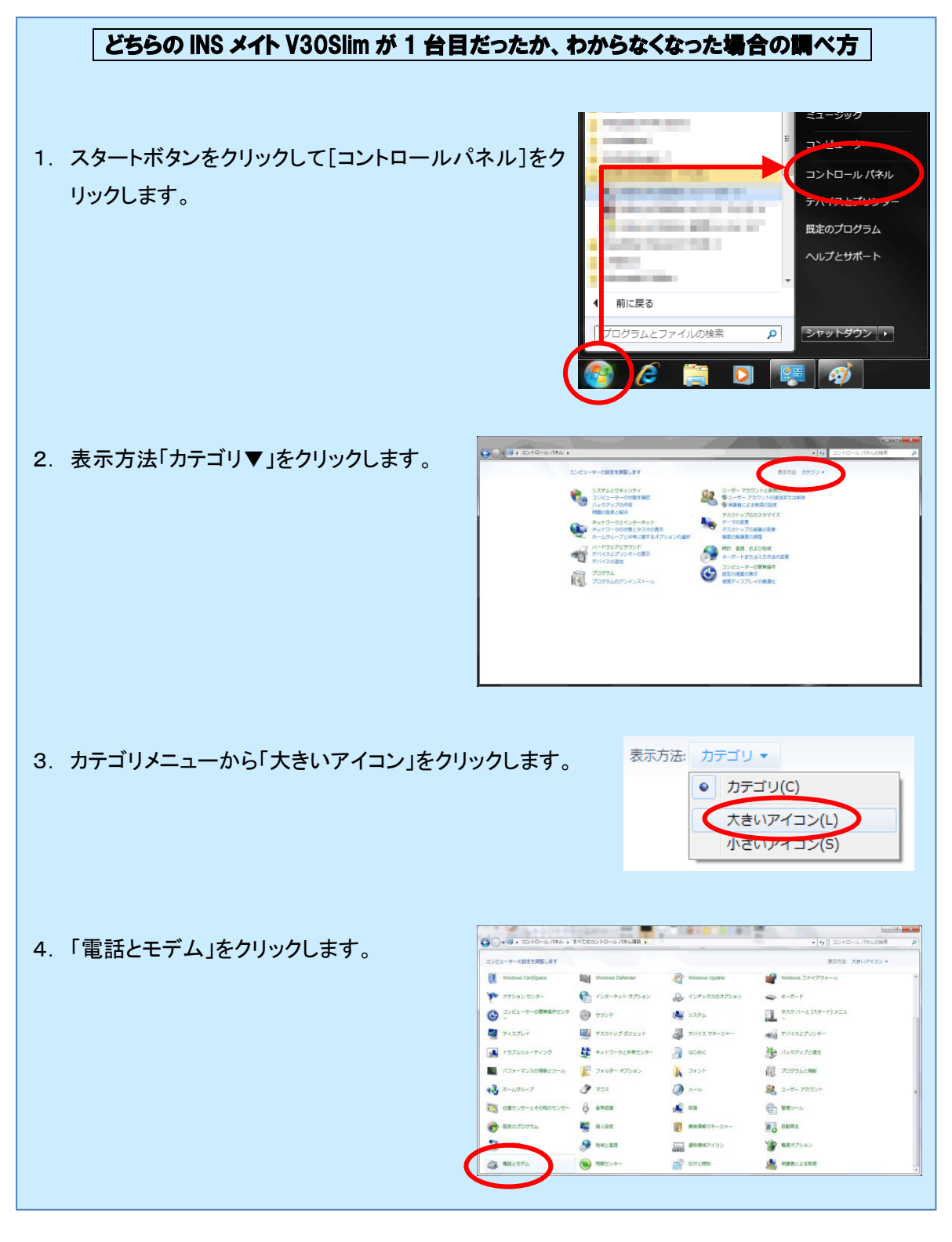

| 5. | 市外局番を入力して OK ボタンをクリックします。                           | N 世辺浅緑紀     電気<br>電気会気はモデルによる接続色行う能に、現在の所在地情報を設定すると高が的たま。<br>区を/地域を309<br>ロエー・・・・・・・・・・・・・・・・・・・・・・・・・・・・・・・・・ |
|----|-----------------------------------------------------|----------------------------------------------------------------------------------------------------|
| 6  | 「モデム」タブをクリック」、12 ページの手順 30 で                        | (*) 電話とモデム     ×                                                                                               |
| 0. |                                                     | タイヤル情報 モデム 詳細設定                                                                                                |
|    |                                                     | ズのセテムがインストールされています(M):     エデム     エデム                                                                         |
|    |                                                     | INSMATEV20Slim USB<br>■INSMATEV20Slim USB<br>● 注意知(①● 神豚(B)<br>● ブロ/5ティ(D)<br>● K<br>● キャンセル<br>※用(△)          |
| 7  |                                                     |                                                                                                    |
| 1. | 「診断」ダノをクリックし、「モナムの照会」小ダノを                           | <u>王教 セプム 5201 5498888 トライハー 5498</u><br>モデム情報<br>ファールド (東                                                     |
|    | ////06/                                             | Λ-№177 D USB¥VID_0BA38PID_00078REV_0100                                                                        |
|    |                                                     |                                                                                                    |
|    |                                                     |                                                                                                    |
|    |                                                     | モデムの務策会(の)                                                                                                    |
|    |                                                     | ログ<br>ログの表示(y)                                                                                                 |
|    |                                                     | ОК <b>*</b> +>±и                                                                                               |
| 8. | [SD/RD]ランプが点滅した機器が、1 台目に設定<br>判別ができたら、画面を全て閉じてください。 | を行った機器です。                                                                                                    |

**32**. スタートボタンをクリックし、「すべてのプログラム」→「INS メイト V30Slim イージーウィザード」をクリックします。

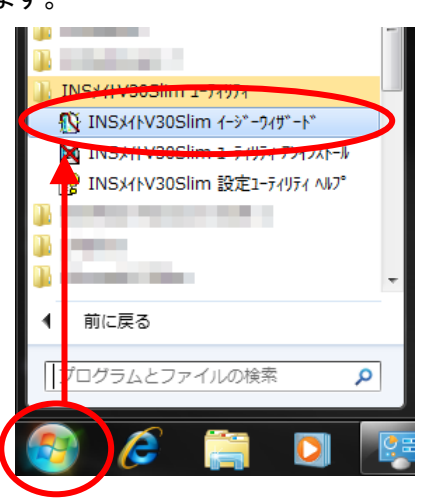

33. イージーウィザード画面が起動します。次へ>をクリックします。

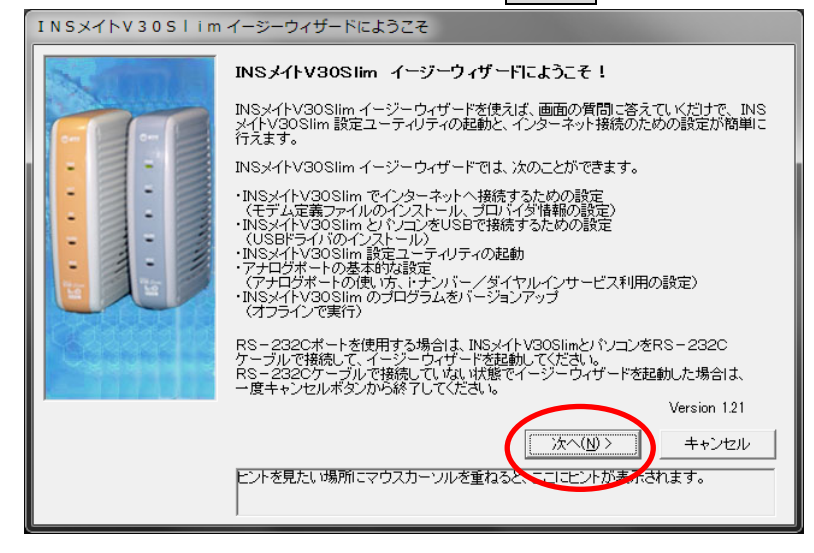

34. 次へ>をクリックします。

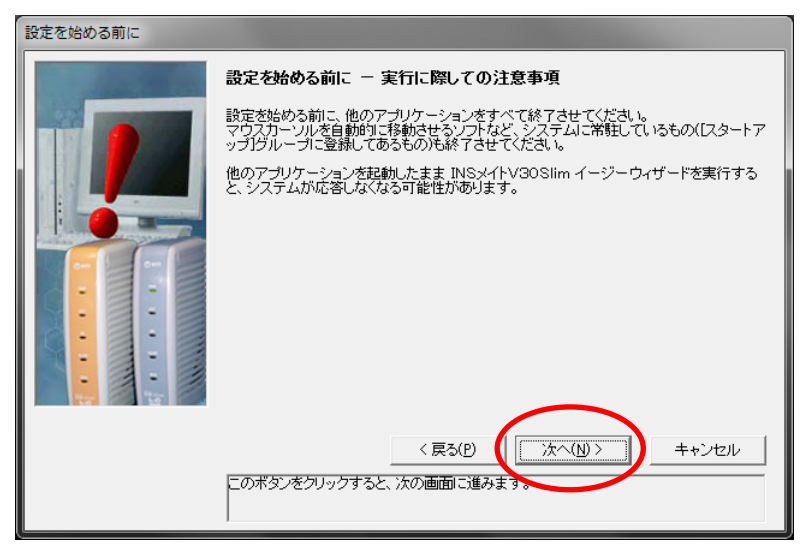

35. イージーウィザードが起動し、[アナログポートの簡単設定]に移ります。 次ヘンをクリックします。

| アナロジホートの間単設定(1/6)                                                                                                    |  |  |
|----------------------------------------------------------------------------------------------------|--|--|
| <ul> <li>アナログボートの設定を開始します。</li> <li>設定は次の順番で行われます。</li> <li>・アナログボートの使い方の設定</li> <li>・ドナンバー/ダイヤルインサービス利用の有無の選択</li> <li>・電話番号の設定</li> <li>・設定内容の登録</li> <li>なあ、各画面での選択内容によっては、途中の作業をスキッブすることがあります。</li> </ul> |  |  |

36.「ナンバー・ディスプレイを使用する」にチェックをつけ、次ヘンをクリックします。

| アナロクボートの簡単設定(2/5) |                                                                          |                       |
|-------------------|--------------------------------------------------------------------------|-----------------------|
|                   | アナログボートの使い方を設定します。                                                       |                       |
|                   | 接続機器に合わせて設定し、ナンバー・ディスブレイを使用す<br>してください(対応機器が必要です。非対応機器を接続する場<br>いでください)。 | るかどうかを設定<br>計合はチェックしな |
|                   | 機器を接続しない場合は「何も接続しない(使用しない)」を選                                            | 択してください。              |
|                   | TEL1ポート<br>接続機器 ファクス付き電話機・モデム・Lモード対/                                     | 芯電話様▼                 |
|                   | キャッチホン 使用しない                                                             |                       |
|                   | チンハー・ティスプレイを使用する                                                         |                       |
| • •               | TEL2ボート<br>接続機器 ファクス付き電話機・モデム・Lモード対ル                                     | 志電話様▼                 |
|                   | キャッチホン使用しない                                                              | •                     |
|                   | マナンバー・ディスプレイを使用する                                                        |                       |
|                   | <戻る(P) (次へ(V))                                                           | キャンセル                 |
|                   |                                                                          |                       |

37. 設定を変更せずに、そのまま次へ>をクリックします。

| ンバー/ダイヤルインを利用しているかどうかを選択します。<br>・ナンバー/ダイヤルインサービスを利用しているかどうかを、INSネット64<br>5申し込み 票に従って選択してください。<br>輩択に際しては、お間違えのないようご注意ください。 |
|----------------------------------------------------------------------------------------------------|
| <ul> <li>・ナンバーを利用している</li> <li>ダイヤルインサービスを利用している</li> <li>どちらも利用していない</li> </ul>                                           |
| < 戻る(P) (法へ(M)) キャンセル                                                                                                    |

38. 契約回線番号を入力せずに、そのまま次へ>をクリックします。

| アナロクホートの間単設定(4/6) |                                                                                                    |
|-------------------|----------------------------------------------------------------------------------------------------|
|                   | 契約者回線番号(自宅電話番号)を設定します。 契約者回線番号(自宅電話番号)を、INSネット64お申し込み 薬に従って設定してださい。 ここで入力した番号は、電話機やFAXを接続するアナログボートの「着信番号」として登録されます。 契約者回線番号 契約者回線番号 (素5(P) 次へ(W) キャンセル |
|                   |                                                                                                    |
|                   |                                                                                                    |

39. 実行をクリックします。

| <u> </u>                                                                                 |  |  |
|------------------------------------------------------------------------------------------|--|--|
| 設定内容をINSメイトV30Slimlに登録します。                                                               |  |  |
| 設定内容をINSメイトV30Slimに登録します。<br>内容をご確認の上、実行ボタンをクリックしてください。                                  |  |  |
| 登録終了後は前の画面に戻って内容を修正することはできません。<br>内容を修正する場合は、メニュー画面から「アナログポートの簡単設定」を再度<br>やり直してください。     |  |  |
| ◆i・ナンバー/ダイヤルイン [どちらも利用していない]<br>◆グローバル着信 [TEL1ボート、TEL2ボート]                               |  |  |
| ◆「ヒし」ホート<br>ボートの接続機器/使い方 [ファクス付き電話機・モデム・レモード対,<br>キャッチホン設定 [使用しない〕<br>ナンパ・・ディスブレイ [使用する] |  |  |
| ・ ・ ・ ・ ・ ・ ・ ・ ・ ・ ・ ・ ・ ・ ・ ・ ・                                                        |  |  |
|                                                                                          |  |  |
| く<br>戻る(P)<br>(東行S)<br>キャンセル                                                             |  |  |
|                                                                                          |  |  |
|                                                                                          |  |  |

40. [ユーザーアカウント制御]画面が表示されたらはいをクリックします。

| 😵 ユーザー アカウント制御                                             |
|------------------------------------------------------------|
| ⑦ 次の不明な発行元からのプログラムにこのコンピューターへの変更を許可しますか?                   |
| プログラム名:<br>発行元: 不明<br>ファイルの入手先: このコンピューター上のハード ドライブ        |
| ◆ 詳細を表示する( <u>D</u> )     (はい( <u>Y</u> )) いいえ( <u>N</u> ) |
| <u>ごれらの通知を表示するタイミングを変更する</u>                               |

**41**. 続いて[インターネット接続の設定]に移ります。 キャンセルをクリックします。

42. キャンセルの確認メッセージが表示されます。 OK をクリックします。

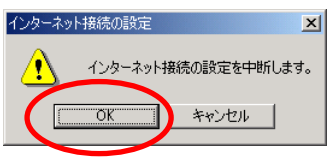

43. [設定項目の選択と実行]画面が表示されます。設定ユーティリティをクリックします。

| 設定項目の選択と実行 |                            |                                                                           |
|------------|----------------------------|---------------------------------------------------------------------------|
| 83         |                            | (設定対象COMボート:COM6 )                                                        |
|            | 🕨 まず、電話とインターネットを使          | えるようにしよう ―――                                                              |
|            | アナログボートの簡単設定( <u>A</u> )   | アナログボートの基本的な設定が行えます。                                                      |
|            | インターネット接続の設定(B)            | プロバイダ情報の設定が行えます。                                                          |
|            | クニナルアダブタの設定され              | tう                                                                        |
|            | 設定ユーティリティ(2)               | NSメイトV30Slim の豊富な機能が簡単に設<br>できる、設定ユーティリティを起動します。                          |
|            | ターニナルフクラクセパージョン            | アップしよう ―――                                                                |
|            | バージョンアップ( <u>D</u> )       | INSメイトV30Slim のプログラムをバージョン<br>アップします。                                     |
| Carlester  | USBドライバのアップデート( <u>E</u> ) | INSメイトV30Slim 用USBドライバのアップデ<br>ートが行えます。設定ユーティリティが動作して<br>いる場合は、終了させてください。 |
|            |                            |                                                                           |
|            |                            | [ウィザード終了⊗]                                                                |
|            | ヒントを見たい場所にマウスカーソル          | を重ねると、ここにヒントが表示されます。                                                      |

| 44. | データポート設定をクリ               | ノックします。                               |                  |
|-----|---------------------------|---------------------------------------|------------------|
|     | 🚺 INSメイトV30Slim 設定ユーティリティ |                                       | ×                |
|     | INS                       | SX1FV30Slim                           |                  |
|     | 通信ボート<br>COM6             | 直前の料金情報       TEL1ポート       0       円 | i・ナンバー設定         |
|     | 通信速度<br>230400 bit/s      | TEL2ポート 0<br>データポート 0 円               | TEL1ポート設定        |
|     | - データ通信最新履歴               | 累積料金情報                                | TEL2ポート設定<br>    |
|     | 通信開始日時<br>通信終了日時          |                                       | 共通設定<br>データポート設定 |
|     | 」<br>相手先番号                |                                       |                  |
|     | 」<br>詳細履歴                 |                                       |                  |
|     | 初期化 カレンダ設定 バー             | ジョン情報 終了 (キャン                         | ายม ^มว่         |

## **45.** CTI機能タブをクリックします。

| 〕 データボート設定                         | ×                                              |
|------------------------------------|------------------------------------------------|
| データボート(RS-232Cボート・USBボート)に接続したパソコ) | ンでの通信をより便利にするための設定です。                          |
| 発信者番号        発信者番号        若信する番号   | 発信者番号通知<br>INSネット64申込内容に従う ▼<br>マ サブアドレスなし著信する |
|                                    | OUL-NUALE 10                                   |
|                                    |                                                |
|                                    | またした。<br>* 「                                   |

**46**. [CTI情報出力]を[TEL1またはTEL2への着信を出力する]、[CTI情報出力フォーマット]を[表示フォ ーマット1]に変更し、 登録ボタンをクリックします。

| 🐌 データポート設定                                                      | ×                                                             |
|-----------------------------------------------------------------|---------------------------------------------------------------|
| データボート(RS-232Cボート・USBボート)に接続し<br>発信・著信   BOD機能 CTM機能   その他      | たパソコンでの通信をより便利にするための設定です。<br>・                                |
| CTI情報出力<br>「TEL1またはTEL2への著信を出力する」<br>CTI情報出力フォーマット<br>表示フォーマット1 | CTI発信<br>CTI呼出種別設定<br>「呼出信号1<br>CTI呼出時間設定<br>180 ▼ 秒 (15~180) |
|                                                                 | 登録 キャンセル ヘルブ                                                  |

| 47. | 設定ユーティリティ画面               | に戻りますので、 <mark>終</mark> う | <b>了</b> をクリックします |
|-----|---------------------------|---------------------------|-------------------|
|     | 🚺 INSメイトV30Slim 設定ユーティリティ |                           | ×                 |
|     | INS                       | SメイトV30Slim               |                   |
|     | 通信ポート<br>COM6             | 直前の料金情報<br>TEL1ポート 0<br>円 | ・ナンバー設定           |
|     | 通信速度<br>230400 bit/s      |                           | TEL1ポート設定         |
|     | デーな動作品部房庭                 | 用                         | TEL2ポート設定         |
|     | 通信開始日時                    |                           | TEL1・2ポート<br>共通設定 |
|     | 通信終了日時                    | TEL2ポート 0円<br>データポート 0m   | データポート設定          |
|     | 相手先番号                     |                           |                   |
|     |                           | 「「一」<br>グリア               |                   |
|     | 初期化カレンダ設定バー               | -ジョン情報 終了 手や              |                   |

48. 確認メッセージのOKをクリックします。

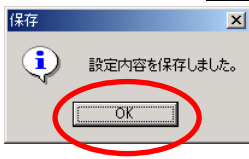

49. [設定項目の選択と実行]画面が表示されたら、2 台目の設定が完了しました。 **ウィーザード終了**をクリックします。

|                                | (設定対象COMボート:COM6 )                                                                                                    |  |  |
|--------------------------------|----------------------------------------------------------------------------------------------------|--|--|
| ▶ まず、電話とインターネットを使えるようにしよう ―――― |                                                                                                    |  |  |
| アナログボートの簡単設定( <u>A</u> )       | アナログボートの基本的な設定が行えます。                                                                                                    |  |  |
| インターネット接続の設定(日)                | プロバイダ情報の設定が行えます。                                                                                                    |  |  |
| ▶ ターミナルアダブタの設定をしよ              | tð                                                                                                    |  |  |
| 設定ユーティリティ( <u>C</u> )          | INSメイトV30Slim の豊富な機能が簡単に設<br>定できる、設定ユーティリティを起動します。                                                                                                    |  |  |
| ターミナルアダプタをパージョンアップしよう ――――     |                                                                                                    |  |  |
| バージョンアップ( <u>D</u> )           | INSメイトV30Slim のプログラムをバージョン<br>アップします。                                                                                                    |  |  |
| USBドライバのアップデート(E)              | INSメイトV30Slim 用USBドライバのアップデ<br>ートが行えます。設定ユーティリティが動作して<br>いる場合は、終了させてください。                                                                                                    |  |  |
| ヒントを見たい場所にマウスカーソル              | [ウィザード終了図]]<br>を重ねると、ここにヒントがま元されます。                                                                                                    |  |  |
|                                | <ul> <li>まず、電話とインターネットを使<br/>アナログボートの簡単設定(A)<br/>インターネット接続の設定(B)</li> <li>ターミナルアダブタの設定をし。</li> <li>シーティリティ(C)</li> <li>ターミナルアダブタをバージョン<br/>バージョンアップ(D)<br/>USBドライバのアップデート(E)</li> </ul> |  |  |

50. 1 台目の INS メイト V30Slim の電源を ON にします。

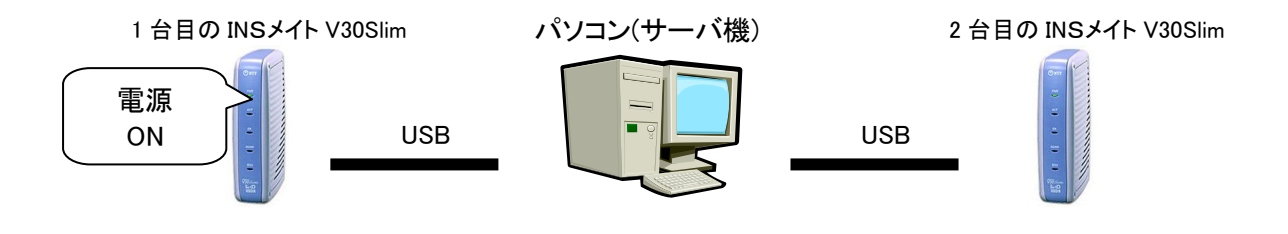

以上で完了です。